# ASA-Dateiübertragung mit FXP-Konfigurationsbeispiel

## Inhalt

Einführung Voraussetzungen Anforderungen Verwendete Komponenten Hintergrundinformationen Dateiübertragungsmechanismus über FXP FTP-Prüfung und FXP Konfigurieren Netzwerkdiagramm Konfigurieren der ASA über die CLI Überprüfen Dateiübertragungsvorgang Fehlerbehebung FTP-Prüfung deaktiviert FTP-Prüfung aktiviert

## Einführung

In diesem Dokument wird beschrieben, wie das File eXchange Protocol (FXP) auf der Cisco Adaptive Security Appliance (ASA) über die CLI konfiguriert wird.

## Voraussetzungen

#### Anforderungen

Cisco empfiehlt, über grundlegende Kenntnisse des File Transfer Protocol (FTP) (Aktiv/Passiv-Modus) zu verfügen.

#### Verwendete Komponenten

Die Informationen in diesem Dokument basieren auf der Cisco ASA, die Softwareversionen 8.0 und höher ausführt.

**Hinweis**: In diesem Konfigurationsbeispiel werden zwei Microsoft Windows-Workstations verwendet, die als FXP-Server fungieren und FTP-Dienste ausführen (3C Daemon). FXP ist ebenfalls aktiviert. Eine andere Microsoft Windows-Workstation, auf der FXP-Clientsoftware ausgeführt wird (FTP Rush), wird ebenfalls verwendet.

Die Informationen in diesem Dokument wurden von den Geräten in einer bestimmten Laborumgebung erstellt. Alle in diesem Dokument verwendeten Geräte haben mit einer leeren (Standard-)Konfiguration begonnen. Wenn Ihr Netzwerk in Betrieb ist, stellen Sie sicher, dass Sie die potenziellen Auswirkungen eines Befehls verstehen.

## Hintergrundinformationen

Mit FXP können Sie Dateien von einem FTP-Server auf einen anderen FTP-Server über einen FXP-Client übertragen, ohne dass die Geschwindigkeit der Internetverbindung des Clients davon abhängen muss. Bei FXP hängt die maximale Übertragungsgeschwindigkeit nur von der Verbindung zwischen den beiden Servern ab, die normalerweise viel schneller ist als die Client-Verbindung. Sie können FXP in Szenarien anwenden, in denen ein Server mit hoher Bandbreite Ressourcen von einem anderen Server mit hoher Bandbreite benötigt, jedoch nur von einem Client mit niedriger Bandbreite, z. B. einem Netzwerkadministrator, der remote arbeitet, die Berechtigung hat, auf die Ressourcen auf beiden Servern zuzugreifen.

FXP dient als Erweiterung des FTP-Protokolls, und der Mechanismus ist in Abschnitt 5.2 des FTP-RFC 959 angegeben. Grundsätzlich initiiert der FXP-Client eine Steuerverbindung mit einem FTP-Server1, öffnet eine andere Steuerverbindung mit dem FTP-Server2 und ändert dann die Verbindungsattribute der Server, sodass sie aufeinander zeigen, sodass die Übertragung direkt zwischen den beiden Servern erfolgt.

#### Dateiübertragungsmechanismus über FXP

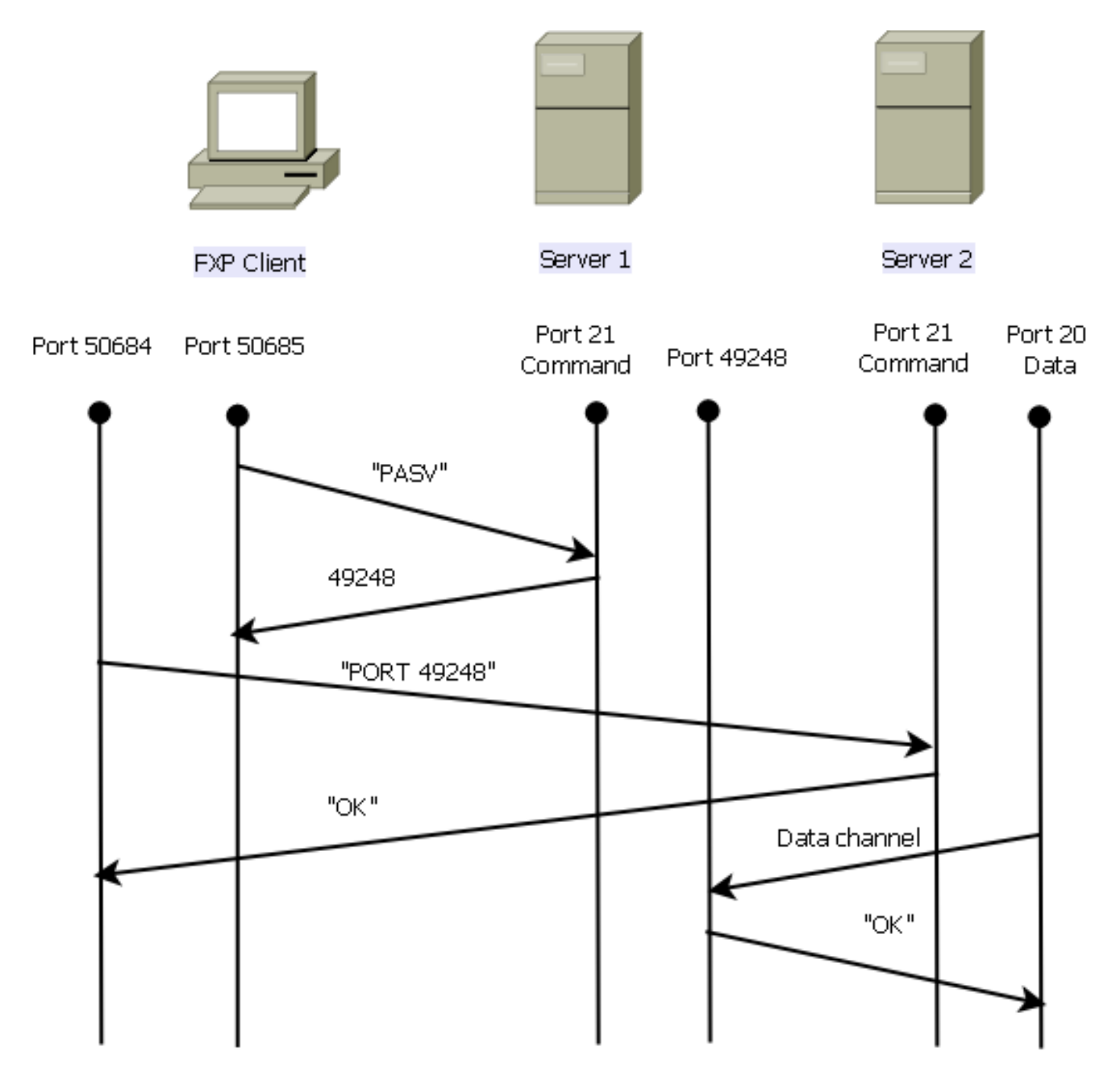

Im Folgenden finden Sie eine Übersicht über den Prozess:

1. Der Client öffnet eine Steuerverbindung mit Server1 am TCP-Port 21.

Der Client sendet den PASV-Befehl an server1.

Server1 antwortet mit seiner IP-Adresse und dem Port, an dem er abhört.

2. Der Client öffnet eine Steuerverbindung mit Server2 am TCP-Port 21.

Der Client übergibt die Adresse/den Port, die von server1 an server2 über einen **PORT-**Befehl empfangen wird.

Server2 antwortet, um den Client darüber zu informieren, dass der Befehl **PORT** erfolgreich ist. Server2 weiß jetzt, wo die Daten gesendet werden sollen.

3. So starten Sie den Übertragungsprozess von Server 1 zu Server 2:

Der Client sendet den **STOR-**Befehl an server2 und weist ihn an, das empfangene Datum zu speichern.

Der Client sendet den **RETR-**Befehl an server1 und weist ihn an, die Datei abzurufen oder zu übertragen.

4. Alle Daten werden jetzt direkt von der Quelle zum Ziel-FTP-Server übertragen. Beide Server melden Statusmeldungen nur bei Ausfall/Erfolg an den Client.

So wird die Verbindungstabelle angezeigt:

```
TCP server2 192.168.1.10:21 client 172.16.1.10:50684, idle 0:00:04, bytes 694, flags UIOB
TCP client 172.16.1.10:50685 server1 10.1.1.10:21, idle 0:00:04, bytes 1208, flags UIOB
```

#### FTP-Prüfung und FXP

Die Dateiübertragung über ASA über FXP ist nur erfolgreich, wenn die FTP-Prüfung auf der ASA **deaktiviert** ist.

Wenn der FXP-Client eine IP-Adresse und einen TCP-Port angibt, die sich vom Client im FTP **PORT-**Befehl unterscheiden, wird eine unsichere Situation erstellt, in der ein Angreifer in der Lage ist, einen Port-Scan auf einen Host im Internet von einem FTP-Server eines Drittanbieters durchzuführen. Der Grund hierfür ist, dass der FTP-Server angewiesen wird, eine Verbindung zu einem Port auf einem Computer zu öffnen, der nicht der Client ist, von dem er stammt. Dies wird als **FTP-Bounce-Angriff** bezeichnet, und die FTP-Prüfung schließt die Verbindung, da sie dies als Sicherheitsverletzung betrachtet.

Hier ein Beispiel:

```
%ASA-6-302013: Built inbound TCP connection 24886 for client:172.16.1.10/49187
(172.16.1.10/49187) to server2:192.168.1.10/21 (192.168.1.10/21)
%ASA-6-302013: Built inbound TCP connection 24889 for client:172.16.1.10/49190
(172.16.1.10/49190) to server2:192.168.1.10/49159 (192.168.1.10/49159)
%ASA-6-302014: Teardown TCP connection 24889 for client:172.16.1.10/49190 to
server2:192.168.1.10/49159 duration 0:00:00 bytes 1078 TCP FINs
%ASA-4-406002: FTP port command different address: 172.16.1.10(10.1.1.10) to
192.168.1.10 on interface client
%ASA-6-302014: Teardown TCP connection 24886 for client:172.16.1.10/49187 to
server2:192.168.1.10/21 duration 0:00:00 bytes 649 Flow closed by inspection
```

### Konfigurieren

Verwenden Sie die in diesem Abschnitt beschriebenen Informationen, um FXP auf der ASA zu konfigurieren.

**Hinweis**: Verwenden Sie das <u>Command Lookup Tool</u> (nur <u>registrierte</u> Kunden), um weitere Informationen zu den in diesem Abschnitt verwendeten Befehlen zu erhalten.

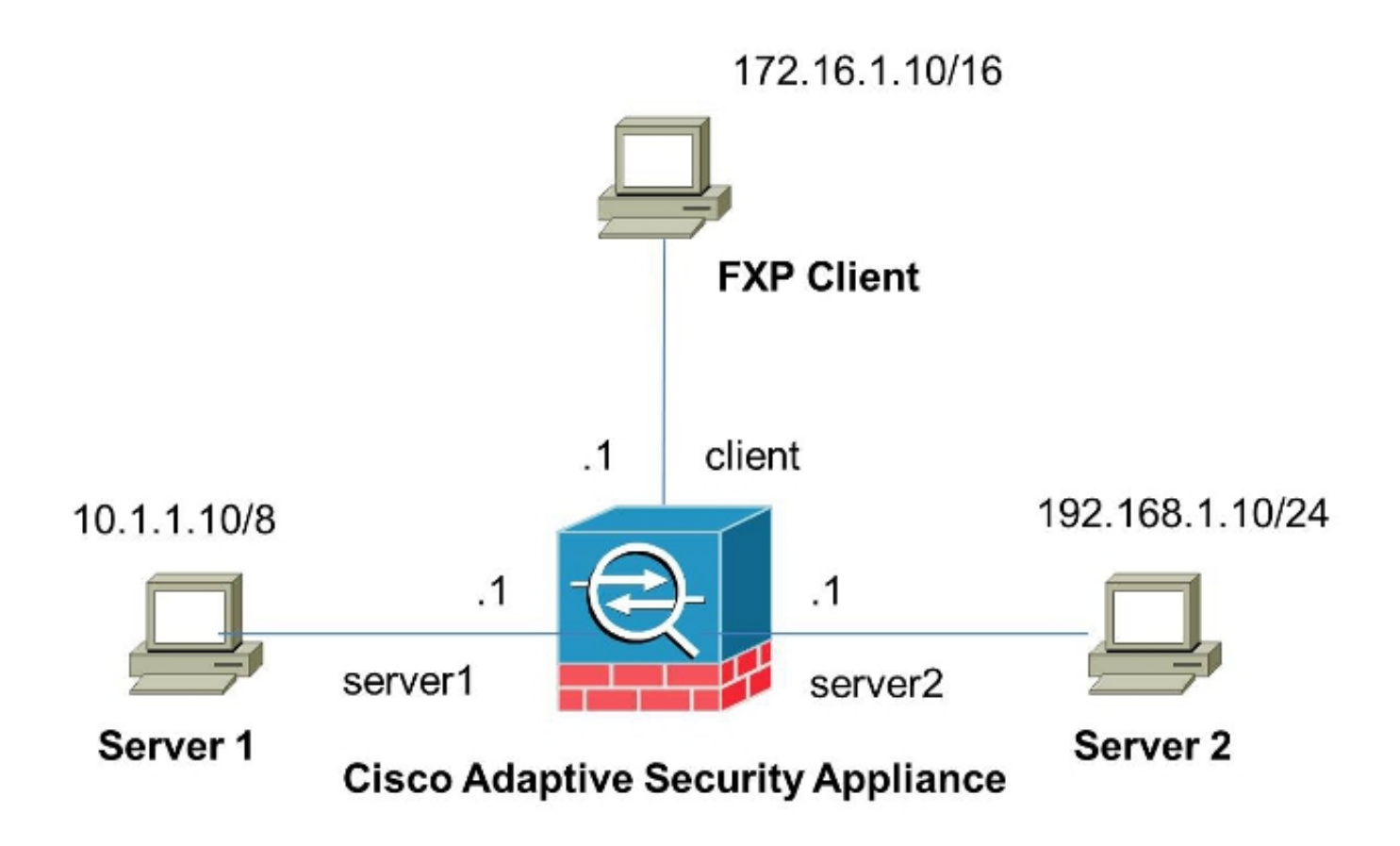

#### Konfigurieren der ASA über die CLI

Gehen Sie wie folgt vor, um die ASA zu konfigurieren:

1. FTP-Prüfung deaktivieren:

FXP-ASA(config)# policy-map global\_policy
FXP-ASA(config-pmap)# class inspection\_default
FXP-ASA(config-pmap-c)# no inspect ftp

2. Konfigurieren Sie Zugriffslisten, um die Kommunikation zwischen dem FXP-Client und den beiden FTP-Servern zu ermöglichen:

```
FXP-ASA(config)#access-list serv1 extended permit ip host 10.1.1.10 any
FXP-ASA(config)#access-list serv1 extended permit ip any host 10.1.1.10
FXP-ASA(config)#access-list serv2 extended permit ip host 192.168.1.10 any
FXP-ASA(config)#access-list serv2 extended permit ip any host 192.168.1.10
FXP-ASA(config)#access-list client extended permit ip host 172.16.1.10 any
FXP-ASA(config)#access-list client extended permit ip any host 172.16.1.10
```

3. Anwenden der Zugriffslisten auf die entsprechenden Schnittstellen:

FXP-ASA(config)#access-group serv1 in interface server1
FXP-ASA(config)#access-group client in interface client
FXP-ASA(config)#access-group serv2 in interface server2

## Überprüfen

Verwenden Sie die in diesem Abschnitt beschriebenen Informationen, um sicherzustellen, dass Ihre Konfiguration ordnungsgemäß funktioniert.

#### Dateiübertragungsvorgang

Gehen Sie wie folgt vor, um die erfolgreiche Dateiübertragung zwischen den beiden FTP-Servern zu überprüfen:

1. Stellen Sie vom FXP-Client-Computer eine Verbindung mit Server1 her:

| G FTP Rush ftp://10.1.1.10            |                       |   |            |            |                         |              |
|---------------------------------------|-----------------------|---|------------|------------|-------------------------|--------------|
| Ele Edit Mark View FTP Tool           | s <u>H</u> elp        |   |            |            |                         | -            |
| 🗄 🛅 👩 Do not use proxy 🔹 🦇 🝷 He       | ost 10.1.1.10         | • | Port 21    | User       | Pass                    |              |
| • ftp://10.1.1.10 • blank             |                       |   |            |            |                         |              |
| (1) Remote: ftp://10.1.1.10           |                       |   | (2) Remote |            |                         |              |
| 🛛 🕹 🔂 🔛 🕨 🖇                           | 🗙   📵 📃 👘             | 1 | - 6        |            | I 🗙 🛛 🖸                 | 🍁   🖻 🛛 📜    |
| I/                                    |                       | Ŧ | 1          |            |                         | · .          |
| Name 🗸                                | Size Date             |   | Name       |            | Size Date               | Attrib       |
| 🔒 Parent Directory                    |                       |   |            |            |                         |              |
| 📕 3cdaemon                            | 0 05/08/2014 11       |   |            |            |                         |              |
| Dores 1                               | 0 06/12/2013 07       |   |            |            |                         |              |
| lores 2                               | 0 06/12/2013 07       |   |            |            |                         |              |
| Cisco ASDM-IDM Launcher.lnk           | 2.3 k 06/10/2013 08   | Е |            |            |                         |              |
| Cores 1.zip                           | 277.0 M 06/12/2013 07 |   |            |            |                         |              |
| Cores 2.zip                           | 140.6 M 06/12/2013 08 |   |            |            |                         |              |
| desktop.ini                           | 282 b 06/03/2013 09   |   |            |            |                         |              |
| E ftprush.exe                         | 3.8 M 05/08/2014 11   |   |            |            |                         |              |
| Google Chrome.Ink                     | 2.3 k 09/06/2013 11   |   |            |            |                         |              |
| jre-6u31-windows-i586-s.exe           | 16.4 M 06/10/2013 08  |   |            |            |                         |              |
| server? tvt                           | 10 h 05/08/2014 16    | - |            |            |                         |              |
| · · · · · · · · · · · · · · · · · · · |                       | _ |            |            |                         |              |
| 9 file(s) 3 folder(s) 437.9           | M byte(s)             |   |            |            |                         |              |
|                                       |                       | - |            |            |                         |              |
| FTP Log FTP Log Syst                  | tem Log 📴 Tasks       |   |            |            |                         |              |
| Name Progress Speed                   | Transferred           |   | Size       | Source pat | Target path             | Remark       |
|                                       |                       |   |            |            |                         |              |
|                                       |                       |   |            | B          | andWidth () = (DI ) · 0 | 00/0 00 Khos |
|                                       |                       |   |            |            | anatylaan (oc/oc). 0    |              |

2. Stellen Sie vom FXP-Client-Computer eine Verbindung mit Server2 her:

| 6 FTP Rush ftp://10.1.1.10 - ftp://192.16                                                                                                    | 8.1.10                                                                                                    |                                         |                                                                                                    |                                                                                                    |
|----------------------------------------------------------------------------------------------------|----------------------------------------------------------------------------------------------------|-----------------------------------------|----------------------------------------------------------------------------------------------------|----------------------------------------------------------------------------------------------------|
| Eile Edit Mark View FTP Tools                                                                                                    | Help                                                                                                    |                                         |                                                                                                    | <del>,</del>                                                                                                    |
| 🗄 🛅 🔯 Ďo not use proxy 🔹 💷 🔹 Hos                                                                                                    | 192.168.1.10                                                                                                    | •                                       | Port 21 🗘 User                                                                                                    | Pass                                                                                                    |
| • ftp://10.1.1.10 - ftp://192.168.1.10                                                                                                    |                                                                                                    |                                         |                                                                                                    |                                                                                                    |
| (1) Remote: ftp://10.1.1.10                                                                                                    |                                                                                                    |                                         | (2) Remote: ftp://192.168.1.10                                                                                                    |                                                                                                    |
| 🔁 🛃 📬 🔳 🕨 🗙                                                                                                    | ;   1 📃                                                                                                    | * •                                     | 🛛 🕹 🛃 🔳                                                                                                    | 🗙   📵   🏎 📃 📲                                                                                                    |
| : [.]                                                                                                    | •                                                                                                    | Ŧ                                       | :/                                                                                                    | × -                                                                                                    |
| Name 🛆                                                                                                    | Size Date                                                                                                    | *                                       | Name /                                                                                                    | Size Date                                                                                                    |
| <ul> <li>Parent Directory</li> <li>3cdaemon</li> <li>FileZilla Server</li> <li>iperf</li> <li>windows-tools</li> <li>~DF38A940C0895452B0.TMP</li> <li>ASDM on 123.123.124.1-444.lnk</li> <li>Cisco ASDM-IDM Launcher.lnk</li> <li>desktop.ini</li> <li>ftprush.exe</li> <li>Google Chrome.lnk</li> <li>ize-6131-windows-i586-s.eve</li> </ul> | 0 05/08/2014<br>0 05/06/2014<br>0 09/04/2013<br>0 02/19/2014<br>0 b 05/08/2014<br>2.0 k 10/10/2013<br>2.3 k 05/29/2014<br>282 b 06/03/2014<br>3.8 M 05/06/2014<br>2.3 k 09/06/2013 | • III III III III III III III III III I | Parent Directory         3cdaemon         Cores 1         Cores 2         FileZilla Server         Cisco ASDM-IDM Launcher.Ink         Cores 1.zip         Cores 2.zip         desktop.ini         ftprush.exe         Google Chrome.Ink         ire-6u31-windows-i586-s.eve         III | 0 05/08/2014 11<br>0 06/12/2014 07<br>0 06/12/2014 07<br>0 05/29/2014 11<br>2.3 k 06/10/2014 08<br>277.0 M 06/12/2014 07<br>140.6 M 06/12/2014 08<br>282 b 06/03/2014 09<br>3.8 M 05/08/2014 11<br>2.3 k 09/06/2013 11<br>16 4 M 06/10/2014 05<br>* |
| 14 file(s) 4 folder(s) 307.9 M                                                                                                    | 1 byte(s)                                                                                                    |                                         | 11 file(s) 4 folder(                                                                                                    | s) 718.5 M byte(s)                                                                                                    |
| [2] List Complete: 1,064 by                                                                                                    | tes in 0.22 sea<br>Log 📴 Tasks                                                                                                    | con                                     | nds (4.86KB/s)                                                                                                    | 2                                                                                                    |
| Name Progress Speed                                                                                                    | Transferred                                                                                                    | )                                       | Size Source path                                                                                                    | Target path Remark                                                                                                    |
| 1 2 💀 0                                                                                                    |                                                                                                    |                                         | BandWi                                                                                                    | dth (UL/DL): 0.00/0.00 Kbps _;;                                                                                                    |

3. Ziehen Sie die zu übertragende Datei aus dem Fenster server1 in das Fenster server2:

| 6 FTP Rush ftp://10.1.1.10 - ftp://192.168 | 1.10               |                                        |                  |                  | [         | - • ×           |
|--------------------------------------------|--------------------|----------------------------------------|------------------|------------------|-----------|-----------------|
| Eile Edit Mark View FTP Tools              | Help               |                                        |                  |                  |           | -               |
| 🗄 👩 🔯 🛛 Do not use proxy 💌 🧈 💌 Host        | 192.168.1.10       | •                                      | Port 21 🛟        | User             | Pass      | **              |
| • ftp://10.1.1.10 - ftp://192.168.1.10     |                    |                                        |                  |                  |           |                 |
| (1) Remote: ftp://10.1.1.10                |                    |                                        | (2) Remote: ftp  | 0://192.168.1.10 |           |                 |
| 🛛 🕹 📑 🔲 🕨 🗙                                | 0 🖻                | -                                      | -8- 🛃            |                  | ×   🛛   • | ▶ 😐 📲           |
| : /./                                      |                    | Ŧ                                      | : [.]            |                  |           |                 |
| Name 🔺                                     | Size Date          | -                                      | Name             | 1                | 4 Size    | Date 🔺          |
| @ desktop.ini                              | 282 b 06/03/2014   |                                        | 鷆 FileZilla Serv | er               | (         | 0 05/29/2014 11 |
| 💷 ftprush.exe                              | 3.8 M 05/06/2014   |                                        | Cisco ASDM-      | IDM Launcher.lnk | 2.3       | 06/10/2014 08   |
| Google Chrome.Ink                          | 2.3 k 09/06/2013   |                                        | Cores 1.zip      |                  | 277.0 N   | 1 06/12/2014 07 |
| ire-6u31-windows-i586-s.exe                | 16.4 M 05/29/2014  |                                        | Cores 2.zip      |                  | 140.6 N   | 1 06/12/2014 08 |
| Kiwi_Syslogd.exe                           | 6.9 M 05/06/2014   | -                                      | desktop.ini      |                  | 282 8     | 06/03/2014 05   |
| monocleexception.pcapng                    | 255.2 k 11/15/2013 |                                        | E ftprush.exe    |                  | 3.8 N     | 1 05/08/2014 11 |
| openload.exe                               | 60.0 k 11/27/2013  |                                        | Google Chro      | me.lnk           | 2.3       | 09/06/2013 11 = |
| ratelimit.pcapng                           | 280.4 M 09/04/2013 | Ξ                                      | ire-6u31-win     | dows-i586-s.exe  | 16.4 N    | 1 06/10/2014 08 |
| server 1. txt                              | 17 b 05/27/2014    |                                        | monodeexce       | eption.pcapng    | 255.2     | 05/29/2014 10   |
| test.txt                                   | 31b 05/17/2014     |                                        | ratelimit.pca    | png              | 280.4 N   | 1 05/29/2014 11 |
| indows-tools.zip                           | 126.0 k 02/19/2014 | -                                      | test tot         | l.txt            | 311       | 05/29/2014 08   |
| ٠ III                                      | +                  |                                        | < 🖄              |                  |           | P .             |
| 1 file(s) 0 folder(s) 17 byte              |                    | 10 file(s) 4 folder(s) 718.5 M byte(s) |                  |                  |           |                 |

4. Überprüfen Sie, ob die Dateiübertragung erfolgreich verläuft:

| G FTP Rush ftp://10.1.1.10 - ftp://192.1 | 68.1.10           |     |               |                    |                 |             |               |
|------------------------------------------|-------------------|-----|---------------|--------------------|-----------------|-------------|---------------|
| Elle Edit Mark View FTP Tools            | Help              |     |               |                    |                 |             |               |
| 🗄 👩 🖄 Do not use proxy 🔹 💷 💌 Ho          | st 192.168.1.10   | •   | Port 21       | 1 User             | Pass            |             |               |
| • ftp://10.1.1.10 - ftp://192.168.1.10   |                   |     |               |                    |                 |             |               |
| (1) Remote: ftp://10.1.1.10              |                   |     | (2) Remote:   | ftp://192.168.1.1  | 0               |             |               |
|                                          | (   O   🖻 🗌       | *   | -0-   [       | b   📬   🔟          | <b>X</b>        |             |               |
| : /./                                    |                   | Ŧ   | :/            |                    |                 | _           |               |
| Name 🛆                                   | Size Date         | *   | Name          |                    |                 | Size Da     | ste 🔺         |
| 1. Parent Directory                      |                   |     | 1. Parent D   | irectory           |                 |             |               |
| 3cdaemon                                 | 0 05/08/2014      |     | 3cdaemo       | m                  |                 | 0 05        | /08/2014 11   |
| FileZilla Server                         | 0 05/06/2014      | -   | Cores 1       |                    |                 | 0.06        | /12/2014 07   |
| 🍌 iperf                                  | 0 09/04/2013      | =   | Cores 2       |                    |                 | 0 06        | /12/2014 07 = |
| indows-tools                             | 0 02/19/2014      |     | 📕 FileZilla S | Server             |                 | 0 05        | /29/2014 11   |
| ~DF38A940C0895452B0.TMP                  | 0 b 05/08/2014    |     | Cisco AS      | DM-IDM Launcher.lr | nk              | 2.3 k 06    | /10/2014 08   |
| ASDM on 123.123.124.1-444.lnk            | 2.0 k 10/10/2013  |     | Cores 1.      | zip                |                 | 277.0 M 06  | /12/2014 07   |
| Cisco ASDM-IDM Launcher.lnk              | 2.3 k 05/29/2014  |     | Cores 2.      | zip                |                 | 140.6 M 06  | /12/2014 08   |
| desktop.ini                              | 282 b 06/03/2014  |     | desktop.      | ini                |                 | 282 b 06    | /03/2014 05   |
| ftprush.exe                              | 3.8 M 05/06/2014  |     | 🗾 ftprush.e   | exe                |                 | 3.8 M 05    | /08/2014 11   |
| Google Chrome.lnk                        | 2.3 k 09/06/2013  |     | Google C      | hrome.lnk          |                 | 2.3 k 09    | /06/2013 11   |
| ire-6131-windows-i586-s.eve              | 16 4 M 05/29/2014 | *   | ire-fui31     | -windows-i586-s ev | P               | 16 4 M 06   | /10/2014 08   |
| 14 fb/c) 4 folder(c) 207 0               | M huta(a)         |     | •             | 11 flo(a) 4 fak    | dar(a) 710 E M  | (huta(a)    | ,             |
|                                          | moyte(s)          |     | 1 (1 0)       | 11 me(s) + 100     | uer(s) / 10.5 % | Dyte(s)     |               |
| 12] List Complete: 1,064 by              | tes in 0.22 sec   | cor | ids (4.86     | KB/S)              |                 |             | 12            |
| FTP Log 🚯 Transfer Log 😥 Syste           | m Log Log Tasks   |     |               |                    |                 |             |               |
| Name Progress Speed                      | Transferred       |     | Size          | Source path        | Target pa       | th Re       | emark         |
|                                          |                   |     |               |                    |                 |             |               |
|                                          |                   |     |               | Dere               | dual day of a   |             | 0 Khos        |
|                                          |                   |     |               | Ban                | awaan (UL/DL    | ): 0.00/0.0 | u kops        |

### Fehlerbehebung

Dieser Abschnitt enthält zwei verschiedene Szenarien, die Sie zur Fehlerbehebung bei Ihrer Konfiguration verwenden können.

#### FTP-Prüfung deaktiviert

Wenn die FTP-Prüfung deaktiviert ist (siehe <u>FTP Inspection und FXP</u> Abschnitt dieses Dokuments), werden diese Daten auf der ASA-Client-Schnittstelle angezeigt:

| 2006-12-12 02:56:17.199376 | 172.16.1.10  | 10.1.1.10    | FTP | 60 Request: PASV                                                     |
|----------------------------|--------------|--------------|-----|----------------------------------------------------------------------|
| 2006-12-12 02:56:17.200902 | 10.1.1.10    | 172.16.1.10  | FTP | 100 Response: 227 Entering passive mode (10,1,1,10,192,96)           |
| 2006-12-12 02:56:17.201481 | 172.16.1.10  | 192.168.1.10 | FTP | 77 Request: PORT 10,1,1,10,192,96                                    |
| 2006-12-12 02:56:17.203297 | 192.168.1.10 | 172.16.1.10  | FTP | 84 Response: 200 PORT command successful.                            |
| 2006-12-12 02:56:17.203953 | 172.16.1.10  | 192.168.1.10 | FTP | 77 Request: STOR Kiwi_Syslogd.exe                                    |
| 2006-12-12 02:56:17.206272 | 192.168.1.10 | 172.16.1.10  | FTP | 106 Response: 150 File status GK ; about to open data connection     |
| 2006-12-12 02:56:17.206852 | 172.16.1.10  | 10.1.1.10    | FTP | 77 Request: RETR Kiwi_Syslogd.exe                                    |
| 2006-12-12 02:56:17.208698 | 10.1.1.10    | 172.16.1.10  | PTP | 90 Response: 125 Using existing data connection                      |
| 2006-12-12 02:56:17.420617 | 172.16.1.10  | 192.168.1.10 | TOP | 54 50684 > ftp [ACK] Seg=159 Ack=459 Win=130560 Len=0                |
| 2006-12-12 02:56:17.420724 | 172.16.1.10  | 10.1.1.10    | TOP | 54 50685 > ftp [ACK] seg=119 Ack=433 Win=130668 Len=0                |
| 2006-12-12 02:56:18.340741 | 10.1.1.10    | 172.16.1.10  | FTP | 110 Response: 226 Closing data connection; File transfer successful. |
| 2006-12-12 02:56:18.341382 | 192.168.1.10 | 172.16.1.10  | ETP | 110 Response: 226 Closing data connection: File transfer successful. |

Hier einige Hinweise zu diesen Daten:

- Die Client-IP-Adresse lautet 172.16.1.10.
- Die IP-Adresse von Server1 lautet 10.1.1.10.
- Die IP-Adresse von Server2 lautet 192.168.1.10.

In diesem Beispiel wird die Datei Kiwi\_Syslogd.exe von server1 auf server2 übertragen.

#### FTP-Prüfung aktiviert

Wenn die FTP-Prüfung aktiviert ist, werden diese Daten auf der ASA-Client-Schnittstelle angezeigt:

| 2005-12-12 03:08:15.758902 | 172.15.1.10 | 10.1.1.10    | ETP | 60 Request: PASV                                           |
|----------------------------|-------------|--------------|-----|------------------------------------------------------------|
| 2008-12-12 03:08:16.760443 | 10.1.1.10   | 172.18.1.10  | FTP | 100 Response: 227 Entering passive mode (10,1,1,10,192,99) |
| 2005-12-12 03:08:15.761023 | 172.16.1.10 | 192.158.1.10 | FTP | 77 Request: PORT 10,1,1,10,192,99                          |
| 2008-12-12 03:08:16.964275 | 172.16.1.10 | 10.1.1.10    | TCP | 54 50693 > ftp [ACK] Seq=96 Ack=397 Win=130704 Len=0       |
| 2008-12-12 03:08:17.073757 | 172.16.1.10 | 192.168.1.10 | FTP | 77 [TCP Retransmission] Request: PORT 10,1,1,10,192,99     |
| 2005-12-12 03:08:17.683100 | 172.16.1.10 | 192.158.1.10 | FTP | 77 [TCP Retransmission] Request: PORT 10,1,1,10,192,99     |
| 2008-12-12 03:08:18.901885 | 172.18.1.10 | 192,188.1.10 | ETP | 77 [TCP Retransmission] Request: PCRT 10,1,1,10,192,99     |
| 2005-12-12-03:08:20.120575 | 172.16.1.10 | 192.168.1.10 | FTP | 77 [TCP Retransmission] Request: PORT 10,1,1,10,192,99     |
| 2005-12-12 03:08:21.339398 | 172.15.1.10 | 192.158.1.10 | ETP | 77 [TCP Retransmission] Request: PORT 10,1,1,10,192,99     |
| 2008-12-12 03:08:23.761328 | 172.16.1.10 | 192.18B.1.10 | FTP | 77 [TCP Retransmission] Request: PCRT 10,1,1,10,192,99     |
| 2005-12-12 03:08:28.573883 | 172.16.1.10 | 192.168.1.10 | ETP | 77 [TCP_Retransmission] Request: PCRT 10.1.1.10.192.39     |

Hier sind die ASA-Drop-Capture:

| 2006-12-12 03:08:17.073818 |              |              |       | 77 [TCP ACKed unseen segment] Request: PORT 10,1,1,10,192,99                                  |
|----------------------------|--------------|--------------|-------|-----------------------------------------------------------------------------------------------|
| 2006-12-12 03:08:17.673045 | 192.168.1.10 | 172.16.1.10  | PTP   | 74 [TCP Acked unseen segment] [TCP Retransmission] Response: 200 Type set to I.               |
| 2006-12-12 03:00:17.603176 | 172.16.1.10  | 192.168.1.10 | FTP   | 77 [TCP ACKed unseen segment] [TCP Retransmission] Request: PORT 10,1,1,10,192,99             |
| 2006-12-12 03:08:18.874695 | 192.168.1.10 | 172.16.1.10  | FTP   | 74 [TCP ACked unseen segment] [TCP Retransmission] Response: 200 Type set to I.               |
| 2006-12-12 03:08:18.901946 | 172.16.1.10  | 192.168.1.10 | FTP   | 77 [TCP ACKed unseen segment] [TCP Retransmission] Request: PORT 10,1,1,10,192,99             |
| 2006-12-12 03:08:20.075405 | 192.168.1.10 | 172.16.1.10  | FTP - | 74 [TCP ACked unseen segment] [TCP Retransmission] Response: 200 Type set to I.               |
| 2006-12-12 03:08:20.120736 | 172.16.1.10  | 192.168.1.10 | PTP   | 77 [TCP ACKed unseen segment] [TCP Retransmission] Request: PORT 10.1.1.10.192,99             |
| 2006-12-12 03:08:21.276780 | 192.168.1.10 | 172.16.1.10  | PTP   | 74 [TCP Acked unseen segment] [TCP Retransmission] Response: 200 Type set to I.               |
| 2006-12-12 03:08:21.339475 | 172.16.1.10  | 192.168.1.10 | FTP   | 77 [TCP ACKed unseen segment] [TCP Retransmission] Request: PORT 10,1,1,10,192,99             |
| 2006-12-12 03:08:23.679118 | 192.168.1.10 | 172.16.1.10  | FTP   | 74 [TCP ACKed unseen segment] [TCP Retransmission] Response: 200 Type set to I.               |
| 2006-12-12 03:08:23.761389 | 172.16.1.10  | 192.168.1.10 | ETP   | 77 [TCP ACked unseen segment] [TCP Retransmission] Request: PORT 10.1.1,10,192,99             |
| 2006-12-12 03:08:28.483983 | 192.168.1.10 | 172.16.1.10  | PTP.  | 74 [TCP ACked unseen segment] [TCP Retransmission] Response: 200 Type set to I.               |
| 2006-12-12-03:08:28.573960 | 172.16.1.10  | 192,168,1,10 | PTP   | 77 [TCP Acked unseen segment] [TCP Retransmission] Request: PORT 10,1,1,10,192,99             |
| 2006-12-12 03:08:38.093836 | 192.168.1.10 | 172 16 1 10  | TOP   | 54 [TCP ACKed unseen segment] Ftp > 50692 [RST, ACK] Seq=21 Ack=1 Win=0 Len=0                 |
| 2006-12-12 03:08:38 183538 | 172.16.1.10  | 192 168 1 10 | TOP   | 54 [TCP ACKed unseen segment] 50692 > ftp [RST, ACK] Seg=3809484534 Ack=721905608 Win=0 Len=0 |

Die **PORT-**Anforderung wird von der FTP-Prüfung verworfen, da sie eine IP-Adresse und einen Port enthält, die von der Client-IP-Adresse und dem Port abweichen. Anschließend wird die Steuerungsverbindung zum Server durch die Prüfung beendet.